# RAL-KEB02iP USB\_DAC Mode

# Setup Guide

Rev. 1.0 01/July/2014

RATOC Systems, Inc.

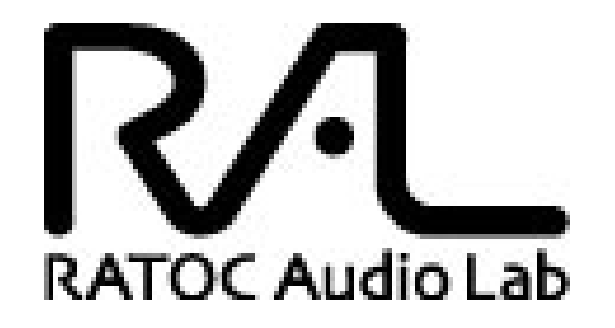

www.ratocsystems.com

Osaka, Japan

# Index

| 1. Introduction                                                                                                    | 3                          |
|----------------------------------------------------------------------------------------------------|----------------------------|
| 1-1.Features                                                                                                    | 3                          |
| 2. System requirements                                                                                                    | 4                          |
| <ul> <li>2-1. PC running on Windows 8,7,Vista,XP(SP2 or newer) 32/64bits</li> <li>2-2. MacOS X 10.7 or newer</li> <li>2-3. Stereo Headphone</li> </ul> | 4<br>4<br>4                |
| 3. Package contents                                                                                                    | 5                          |
| 4.Front Panel, Rear Panel Layout                                                                                                    | 5                          |
| 5. Setting up Mac/MacOS X                                                                                                    | . 11                       |
| <ul> <li>5-1. Connecting RAL-KEB02iP to Mac USB port</li> <li>5-2. Setting 'Sound Effects' output to Internal Speakers</li></ul>                       | 11<br>12<br>13<br>14<br>15 |
| 6. Setting up Windows PC (Windows 7)                                                                                                    | . 16                       |
| 6-1. Installation of USB Audio 2.0 Class Driver                                                                                                    | 16                         |
| 7. Grade up setting for Windows                                                                                                    | 22                         |
| 8. Specifications                                                                                                    | . 26                       |

*iPod.iPad,iPhone, MacOS X are registered trade mark of Apple Inc.* 

# 1. Introduction

Thank you for purchasing RAL-KEB02iP portable USB\_DAC. We are confident that you will enjoy listening Hi-Reso music at anywhere, outdoors and in hime with your PC audio system, Mac Book, iPhone, iPad, iPod and WALKMAN. RAL-KEB02iP receives High-Resolution LPCM format up to 24bit/384kHz from 16bit/44.1kHz and DoP format compatible DSD digital music stream. KEB02iP passes it to DSD Direct enabled DAC (ESS ES9018K2M) and creates clear and natural sound without any conversion, and also, RAL-KEB02iP is fully compatible with DoP(DSD over PCM) Standard 1.1 and works with popular Music Players, such as Audirvana Plus on MacOS X, foobar2000 with foo\_asio\_dsd, HQPlayer and JPLAY on Windows PC.

- \*1) USB Audio Class 2 Driver for Windows must be downloaded from our site below and installed prior to use RAL-KEB02ip with Windows PC. download from <u>www.ratocaudiolab.com/download/driver.htm</u>
- \*2)RAL-KEB02iP has two operation mode, iPod Compatible mode and USB\_DAC Compatible mode. These two modes are switchable with slide switch at the front panel before turning on Power Switch. Refer *iPod Compatible Mode User's Guide* to use KEB03iP with iPod/iPhone/iPad.

#### 1-1.Features

#### USB\_DAC mode

- Fully compatible with USB 2.0 (HS 480Mbps) Specifications.
- Fully compatible with USB Audio Class 2.0 Driver.
- •Accepts DoP Standard 1.1 compliant DSD 5.6448/2.8224MHz data and L-PCM 24bit/16bit
  - 384kHz/352.8kHz/192kHz/176.4kHz/96kHz/88.2kHz/48kHz/44.1kHz (2ch).
- ●Includes ESS SABRE32<sup>TM</sup> ES9018K2M Audio file class DAC.
- Fully balanced circuit and balanced earphone output.
- Earphone level switch (High <-> Low).
- lacksquare Digital Filter Curve selection switch ( Slow <-> Fast)
- ●Includes reliable 3.7V/1200mAh Li-Polymer Battery(made in Japan).
- •Quick Charging time (2hr) and 5.5hr operating time.

# 2. System requirements

#### 2-1. PC running on Windows 8,7, Vista, XP(SP2 or newer) 32/64bits

- One USB 2.0 HS(480Mbps) enabled Host port.
- ●Internet access to download USB Audio 2.0 Driver for Windows.
- ●RAL-KEB02iP USB Audio Class 2.0 Driver installation required.
- •User's Guide, Setup Guide and Grade up Guide are able to download from RAL\_Audio site.
- Note) The knowledge and experience regarding 'Control Panel' for 'Sound Audio Device', 'Device Manager', Audio Music Player application such as foobar, MediaPlayer, iTunes and CD Ripping applications are required to use RAL-KEB02iP. Refer to the User Guide, Instruction Guide or Online Help of these Applications.

#### 2-2. MacOS X 10.7 or newer

- •One USB 2.0 HS(480Mbps) enabled Host port.
- •MacOS X 10.7 or newer already includes USB Audio Class 2 Driver.
  - \*\* You don't need to download and install the driver.

#### 2-3. Stereo Earphone

- •Stereo earphone equipped with Standard 3.5mm mini Stereo Phone Plug.
- •Stereo earphone equipped with balanced cable and Standard 2.5mm mini-mini phone plug.
- •Impedance 8-Ohm to 110-Ohm

# 3. Package contents

RAL-KEB02iP package includes:

- ●RAL-KEB02iP
- ●USB 2.0 Cable ( USB-A to mini-B ) for USB\_DAC mode x1.
- ●USB-A to micro-B Cable for charging x1.
- ●USB-A to iPod 30P Dock cable (0.1m) for iPod Compatible mode x1.
- $\bigcirc$  USB-A to Lightning cable (0.1m) for iPod Compatible mode x1.
- Silicon Band to bundle iPod/iPhone with KEB02iP.

\*\* AC adapter (DC +5V/1A) is not included in the package.

# 4. Front Panel, Rear Panel Layout

#### 4-1. Front Panel

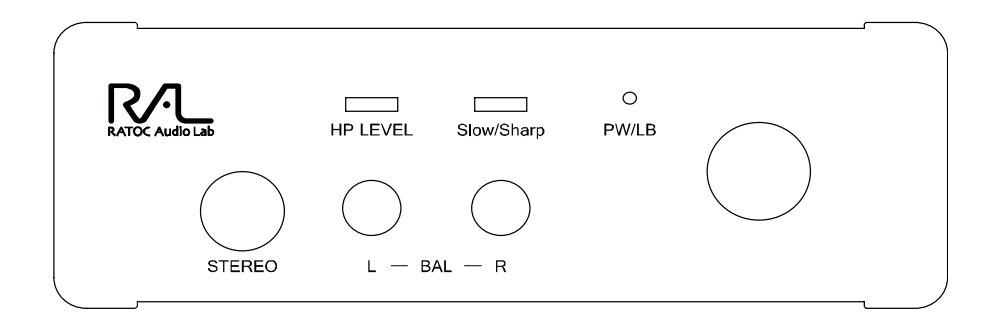

### (1). Power & Volume Level

Power off : Turn Counter Clock wise to 7 O'clock position and check Click sound and lighting off PW/LB LED.

Power on: Turn Clock wise from 7 O'clock position and check Click sound and lighting on PW/LB LED.

Volume level control: adjust Headphone output level to your favorite level.

#### (2). PW/LB LED.

Light on to indicate the operating state. Green light indicates Battery level is over 3.4V and Red light indicates Low Battery state below 3.4V. In this case, charging is required.

# (3). HP level Slide Switch

Select Headphone output level.

Right position shown in above brings High-Level for high impedance headphones. Left position shown in above brings Low-Level for Low impedance headphones.

# (4). Analog Filter selection Switch.

You can select Analog Filter Curve inside ES9018K2M DAC with this switch. Right position brings Sharp Roll-Off Curve and Left position brings Slow Roll-off Curve.

#### (5). 3.5mm mini Jack.

Stereo analog audio output for earphones. Supports 8 Ohm to 110 Ohm impedance.

# (6). 2.5mm micro jack ( L – BAL – R )

Analog Audio Balanced amp output to drive 4-wire (2 wire for L, 2wire for R) type earphone.

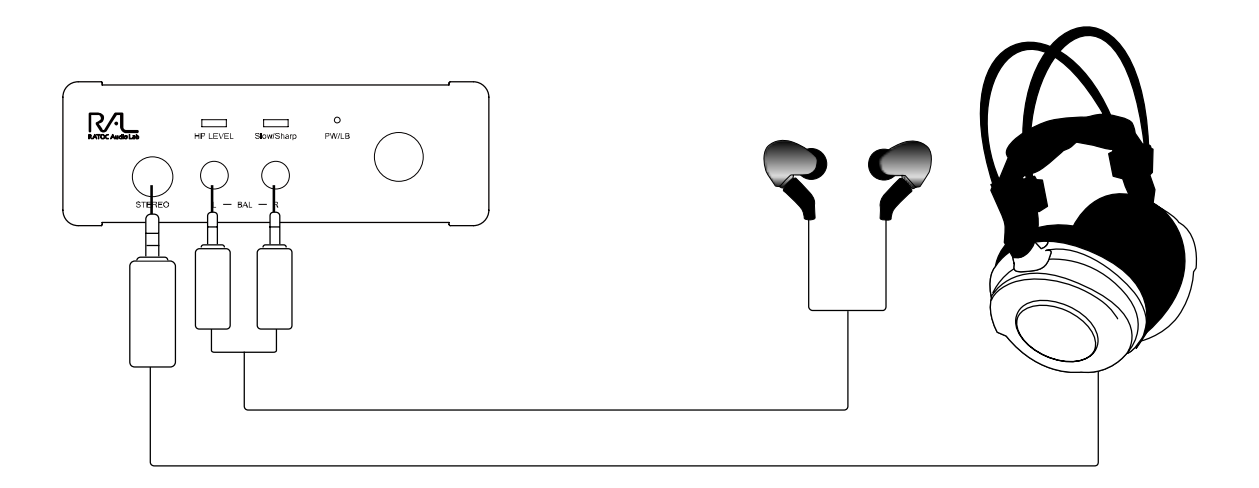

# 4-2. Rear panel

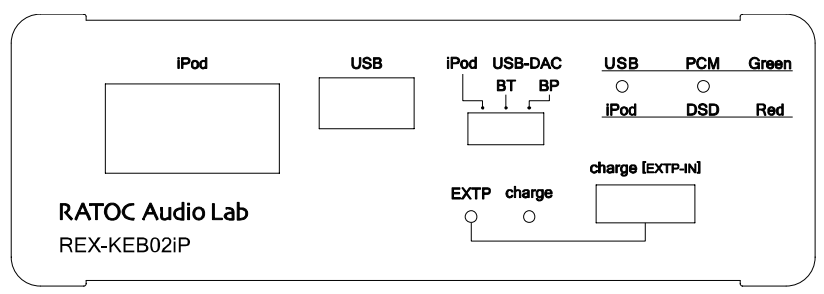

# (1). Digital Audio Stream Input for iPod/iPhone/iPad

**USB-A Connector :** Compliant with USB 2.0 Full Speed(12Mbps) Spec. \*KEB02ip works as USB-Host but does not provide charging current from this connector. It can provide USB Bus\_Power to USB device up to 100mA.

\*Don't use this connector at USB\_DAC mode. Never connect iPod/iPhone/iPad to this connector when Mode select Switch is set for USB\_DAC mode.

# (2). Digital Audio Stream Input for PC/Mac.

**USB mini-B Connector :** Compliant with USB 2.0 High-Speed(480Mbps) Spec. and KEB02iP works as the USB Audio Class 2 Audio Device.

\*This connector is used in USB\_DAC mode. Don't connect any device when iPod Legacy Support Compatible mode is selected.

# (3). DC+5V power input for charging.

**USB micro-B Connector :** Must connect DC+5V( +0.25V, -0.25V, 0.5A minimum ) Power supply unit to charge internal battery with USB-A to micro USB-B cable.

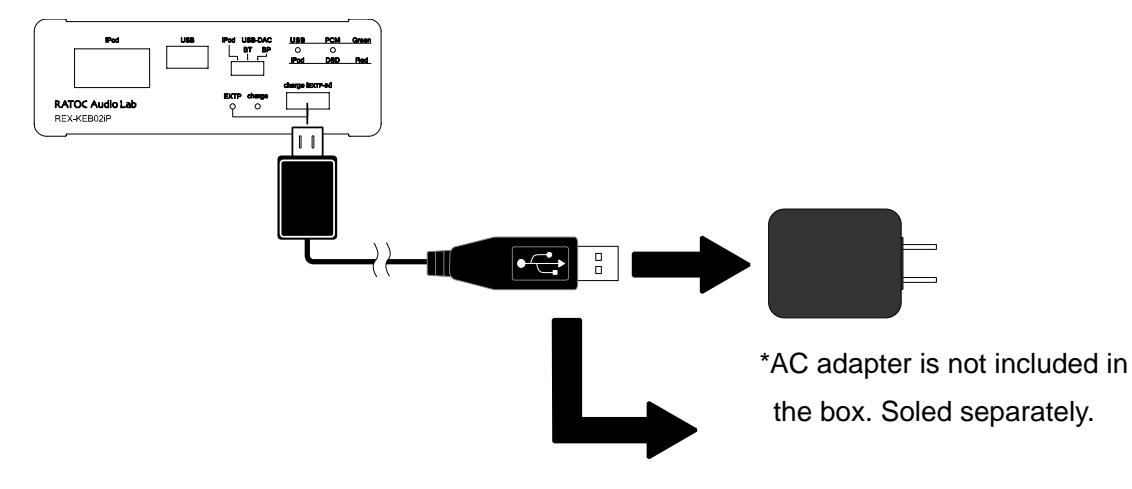

\* Use DC+5V(+0.25V -0.25V)/1 to 2A Switching type AC adaptor or USB port of PC/Mac.

# (4). Mode Select Slide Switch

Use this slide switch to change KEB02iP operation mode. This switch must be set in Power\_OFF state, Volume Knob at the front panel must be set at 7'Oclock position. And the Volume Knob must be turned clockwise to enable operation mode being selected by current setting of this switch for iPod Legacy Support mode or USB\_DAC mode.

- iPod position(Left) : iPod Legacy Support mode.

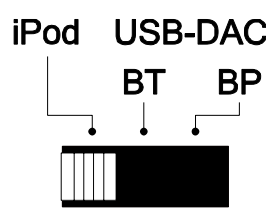

KEB02iP works as an USB Host and iPod/ iPhone/iPad works as an USB Device. Must be set this position before turning Power\_ON KEB02iP to use this mode.

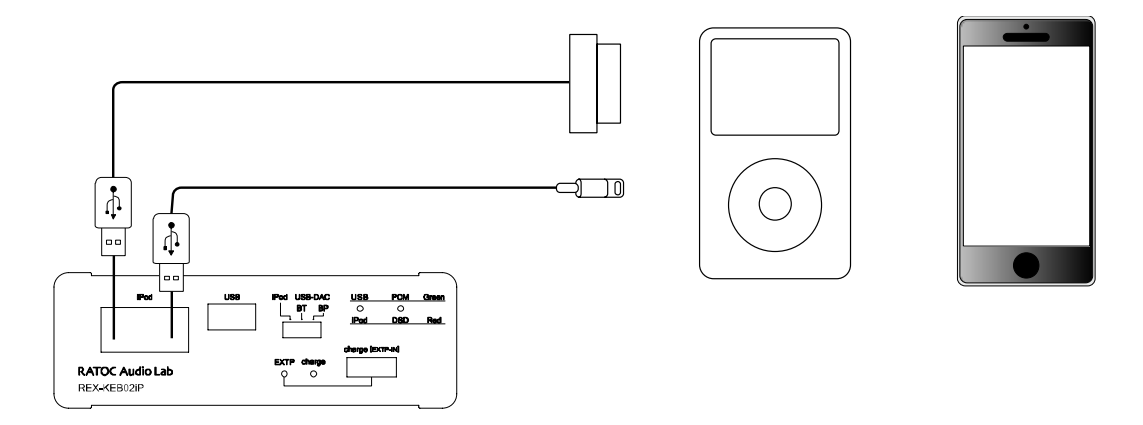

- USB position(Middle or Right) : USB\_DAC mode.

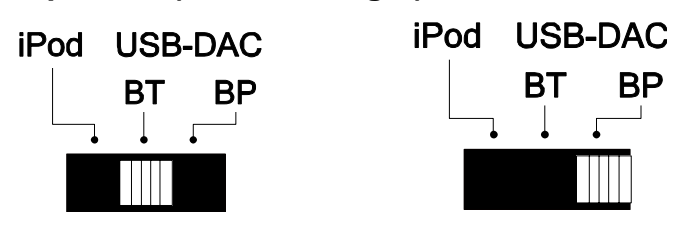

KEB02iP works as an USB Audio Class 2 Device and High-Speed(480Mbps) Device. Must be set this position before turning Power\_ON KEB02iP to connect PC or Mac to USB mini-B port. KEB02iP works with internal battery and does not require USB BUS Power at BT position. Must select BT position to connect Apple Camera Connect Kit, Lightning to USB Camera Adapter or SONY WALKMAN USB Connection canle. KEB02ip works requires USB Bus\_Power at BP position. In this case you can connect to USB high-speed enabled HOST port of PC or Mac.

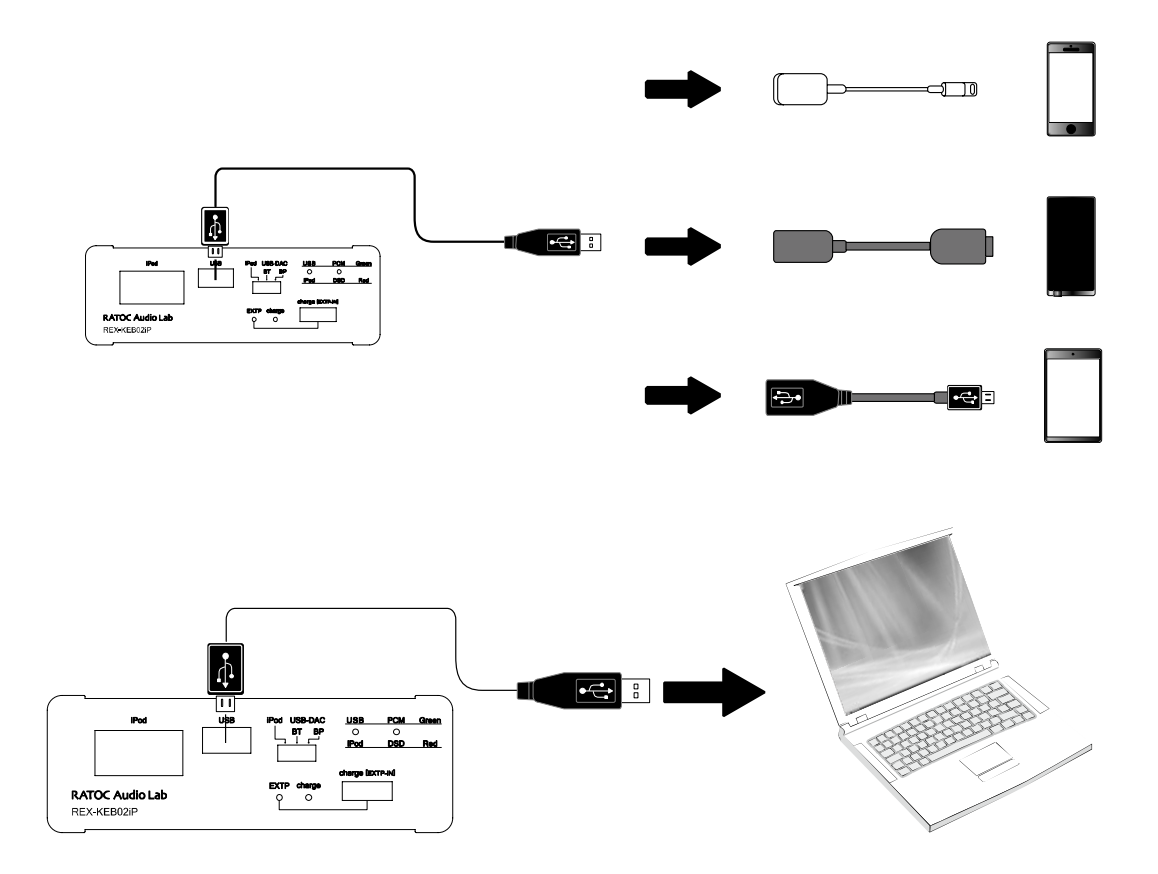

# (5). LEDs

#### (5-1) USB(Green)/ iPod(Red)

Lights on Red when succeeded to detect iPod and starts brink to indicate being communicating successfully with iPod.

#### (5-2) PCM(Green)/DSD(Red)

Disabled in iPod Legacy support compatible mode. Enabled only in USB\_DAC mode.

#### (5-3) EXTP(Green)

Indicates External DC+5V Power source or USB Bus\_Power(BP mode) is being supplied and KEB02iP is working and charging internal battery with the external power source or USB Bus\_power(BP mode).

#### (5-4) Charge.

Indicates internal battery is being charged with the external power or USB Bus\_Power(BP mode).

# 5. Setting up Mac/MacOS X

#### 5-1. Connecting RAL-KEB02iP to Mac USB port

Getting started with setting up your Mac/MacOS X 10.7 or newer.

- Turn off Power of KEB02iP and select USB\_DAC mode. And then turn on power of KEB02iP.
- (2) Connect RAL-KEB02iP mini-B port to Mac USB port with USB-A to mini-B cable. The cable should be compliant with USB High-Speed(480Mbps) certification.
- (3) MacOS X will detect and recognize RAL-KEB02iP.
- (4) Click on the "System Preferences" app on Dock.
- (5) Click on the "Sound" icon at the **Hardware** row.

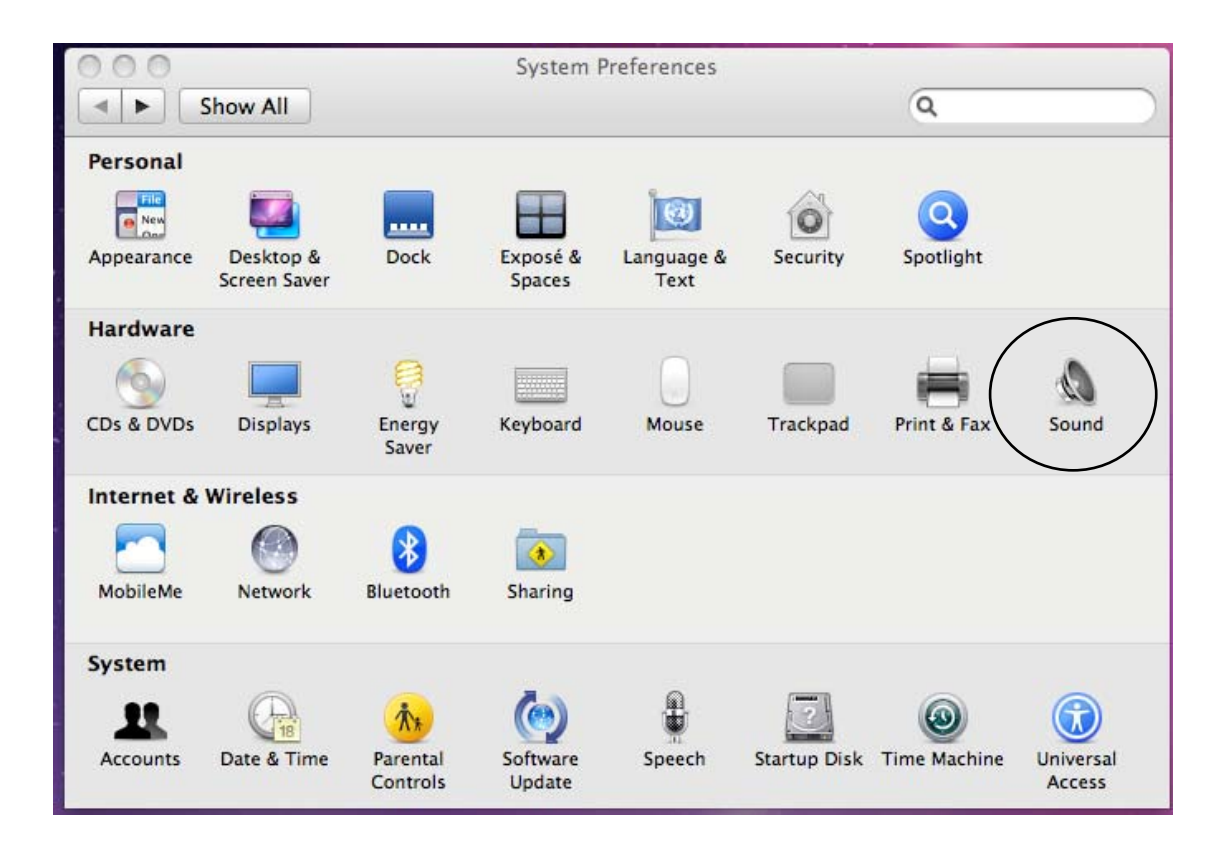

#### 5-2. Setting 'Sound Effects' output to Internal Speakers

Click on the "Sound Effects" tab to prevent alerts and effect sounds such as "e-mail received notification sound" from being routed to Audio System. Set Play sound effects through 'Internal Speakers'".

| 0                                           | Sound                                                                                                    |
|---------------------------------------------|----------------------------------------------------------------------------------------------------|
| Show All                                    | Q                                                                                                    |
| Select on plant counds                      | Sound Effects Output Input                                                                                                    |
| Name                                        | Туре                                                                                                    |
| Basso                                       | Built-in                                                                                                    |
| Blow                                        | Built-in                                                                                                    |
| Bottle                                      | Built-in                                                                                                    |
| Frog                                        | Selected sound output device                                                                                                    |
| Play sound effects through<br>Alert volume: | <ul> <li>✓ Internal Speakers</li> <li>RATOC REX-KEB02iP Audio Out</li> <li>✓ Play user interface sound effects</li> <li>✓ Play feedback when volume is changed</li> </ul> |
| Output volume:                              | ✓ Show volume in menu bar                                                                                                    |

### 5-3. Setting RAL-KEB02iP as an Audio Output

Click on the "Output" tab and select "RATOC RAL\_KEB02iP Audio Out". This selection will route the sound from iTunes or other Audio Applications to your Audio system.

|                          | 300110                                    |                |   |
|--------------------------|-------------------------------------------|----------------|---|
| Show All                 |                                           | Q              |   |
|                          | Sound Effects Output                      | Input          |   |
| Select a device for so   | und output:                               |                |   |
| Name                     |                                           | Туре           |   |
| Internal Speakers        |                                           | Built-in       |   |
| RATOC REX-KEB02iP A      | udio Out                                  | USB            |   |
| Settings for the selecte | d device:                                 |                |   |
| Settings for the selecte | d device:<br>The selected device has no o | utput controls | ( |

#### 5-4. Setting up 'Audio MIDI Setup' Application

(1) If "Audio Midi Setup" application is not found on Dock, open the Hard Disk icon and open the "Applications" folder.

You can find the "Audio Midi Setup" application at the "Utilities" folder.

- (2) Open the "Audio Midi Setup" application and select "Audio Devices".
- (3) Click on "Output" tab. Select "RATOC RAL\_KEB02iP Audio Out" for the "Default Output" to send the sounds from iTunes or other applications to Audio system.
- (4) Select "Built-in Output" for the "System Output" to route system alert sound such as "new mail received" sound to built-in speaker.
- (5) Select "RATOC RAL\_KEB02iP Audio Out" and then select your desired sample rate such as 192000 Hz. at "Format".

If sample rate which is not identical to the sample rate of original music file itself is selected, MacOS X Audio driver will execute sample rate conversion. As this conversion will affect audio quality, we recommend to select adequate sample rate which is identical to one of music file at this field.

| 00   | 0                                  |          | Au           | dio Devices     |                   |          |        |      |
|------|------------------------------------|----------|--------------|-----------------|-------------------|----------|--------|------|
|      | Built-in Microphone<br>2 in/ 0 out | Ŷ        | RATOC RE     | (-KEB02iP Audi  | o Out             |          |        |      |
|      | Built-in Input<br>2 in/ 0 out      |          | Clock source | e: RATOC Intern | al Clock          |          |        | ?    |
|      | Built-in Output<br>0 in/ 2 out     | <b>K</b> |              | In              | put Output        |          |        |      |
| ► 70 | HA1 & HA2<br>0 in/ 0 out           |          | Source:      | Default         |                   |          |        |      |
| Ŷ    | RATOC REX-KEB02IP                  | Audio C  | Format:      | 192000.0 Hz ▼   | 2ch-24bit Integer |          |        |      |
|      |                                    |          | Ch Volume    | 48000 0 Hz      |                   | Value    | dB     | Mute |
|      |                                    |          | Master       | 88200.0 Hz      | 0                 | 1        | 0      | ] 0  |
|      |                                    |          | 1: An        | 96000.0 Hz      | 0                 | 1        | 0      |      |
|      |                                    |          | 2: An        | 176400.0 Hz     |                   | 1        | 0      |      |
|      |                                    |          |              | 192000.0 Hz     |                   |          |        |      |
|      |                                    |          |              | 352800.0 Hz     |                   |          |        |      |
|      |                                    |          |              | 384000.0 Hz     |                   |          |        |      |
|      |                                    |          |              |                 |                   |          |        |      |
|      |                                    |          |              |                 |                   |          |        |      |
|      |                                    |          |              |                 |                   |          |        |      |
|      |                                    |          |              |                 | Co                | onfigure | Speake | rs   |

#### 5-5. Launch and play iTunes or other Music Player application

Launch iTunes or other Music Player application. Start it and select Music file. You will listen and enjoy fine and clear sound from your Audio system. To learn more about Music Player application, refer to User Guide or Online Help of the application.

# 6. Setting up Windows PC (Windows 8, 7)

This chapter describes the driver installation and setting on Windows 7 as an example, these process is almost the same as one on Windows 8, Vista, XP. Getting started with setting up Windows 7 ( 32bit or 64bit ) PC.

#### 6-1. Installation of USB Audio 2.0 Class Driver

RAL-KEB02iP requires USB Audio Class 2.0 Driver. You need to install it before using it. If you forgot it or failed to install the driver, RAL-KEB02iP would not be configured as a USB Audio Device.

- Turn off Power of KEB02iP and select USB\_DAC mode. And then turn on power of KEB02iP.
- (2) Connect RAL-KEB02iP to USB 2.0 HS(480Mbps) enabled port on PC.
- (3) Log in as an Administrator. You must log in as an Administrator to install USB Audio Class 2.0 Driver.
- (4) Download RAL-KEB02iP Driver from <u>http://www.ratocsystems.com/english/download/driver/keb02ip.html</u> and follow the instructions at the site and install the driver.
- (5) Click and run KEB02iP\_driver.exe. User Account Control window will appear and show RATOC Systems, Inc. as the Verified publisher name. Click 'Yes' to go to next step.
- (6) "RAL-KEB02iP installer" will start automatically. Click 'Next' to start installation.

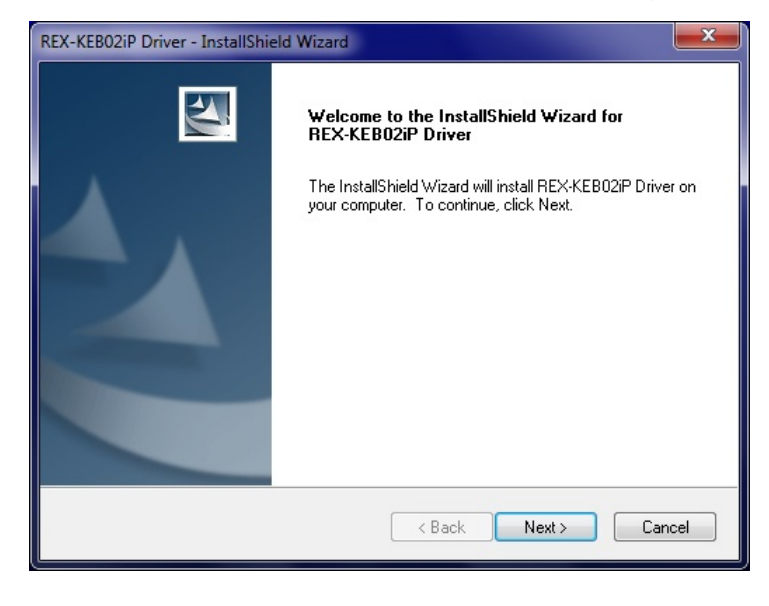

(7) InstallShield will start and show status.

| REX-KEB02iP Driver - InstallShield Wizard                 | <b>— X</b> |
|-----------------------------------------------------------|------------|
| Setup Status                                              |            |
| The InstallShield Wizard is installing REX-KEB02iP Driver |            |
| Installing                                                |            |
| C:\\{04692BE5-92C3-44BC-A006-E02D8085ECA2}\setup.ini      |            |
|                                                           |            |
|                                                           |            |
|                                                           |            |
|                                                           |            |
|                                                           |            |
| InstallShield                                             | Cancel     |

(8) Click 'Install' button at 'Windows Security' dialog box below and continue driver installation.

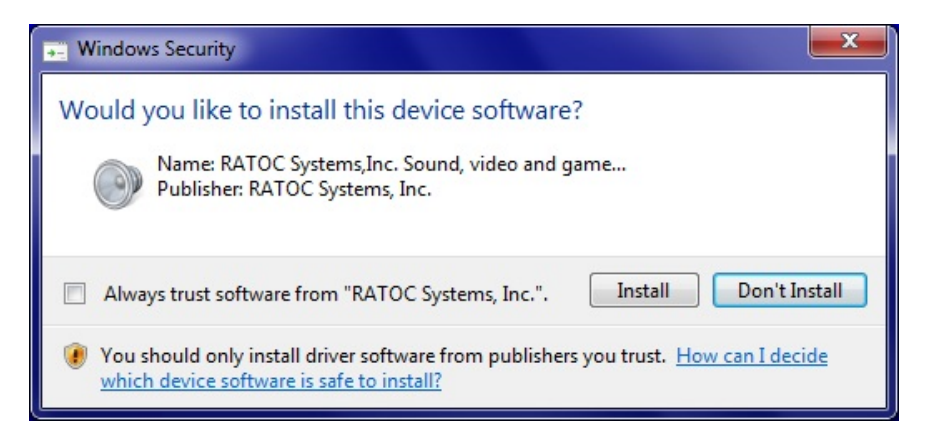

(9) When this message shows up, remove USB Audio Device except RAL-KEB02iP. Only one KEB02iP should be connected at this time.

Click "OK", "Next", "Install", "Install" to finish the installation.

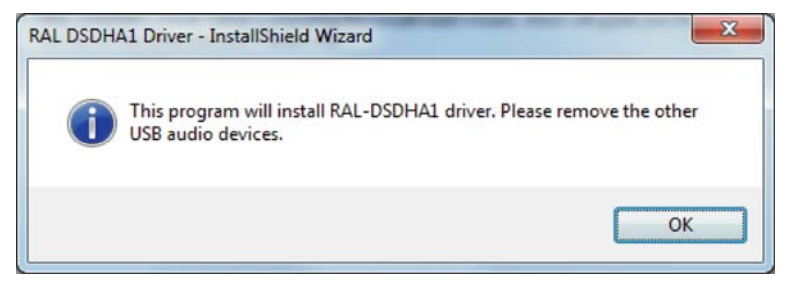

(10)Windows Security dialog box may be shown up again, if so, click 'Install' to continue the installation.

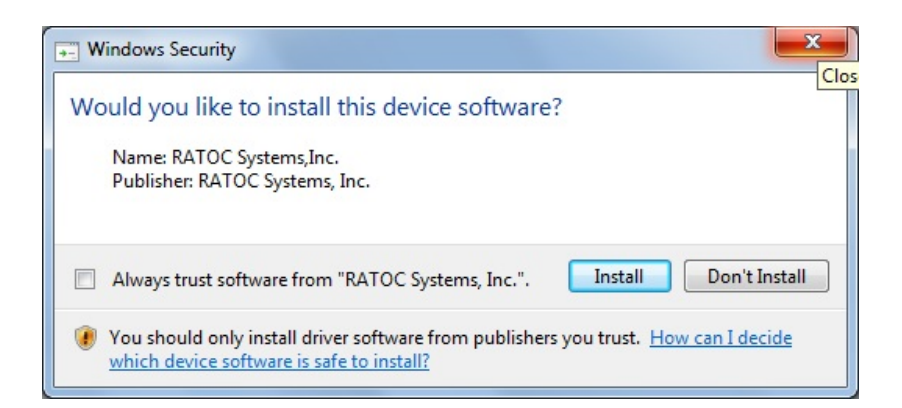

(11)Connect RAL-KEB02iP to your PC when the dialog box below is shown up.

Click 'OK' after the connection is completed.

| REX-KEB02iP Driver                                                      | ×           |
|-------------------------------------------------------------------------|-------------|
| Connect REX-KEB02iP to your PC.<br>If you push the "Cancel", setup is t | terminated. |
| ОК                                                                      | Cancel      |

(12)InstallShield Wizard will check system, prepare and start the installation.

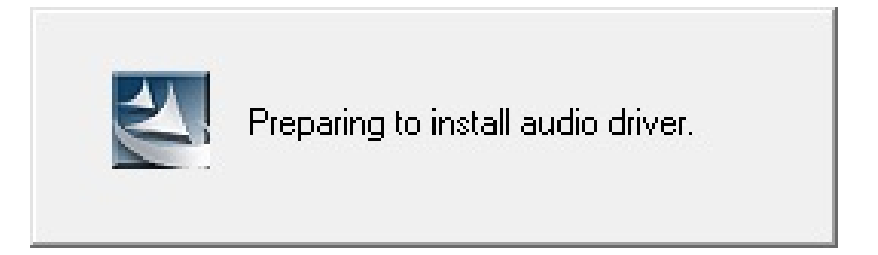

(13) InstallShield Wizard will complete. Click "Finish".

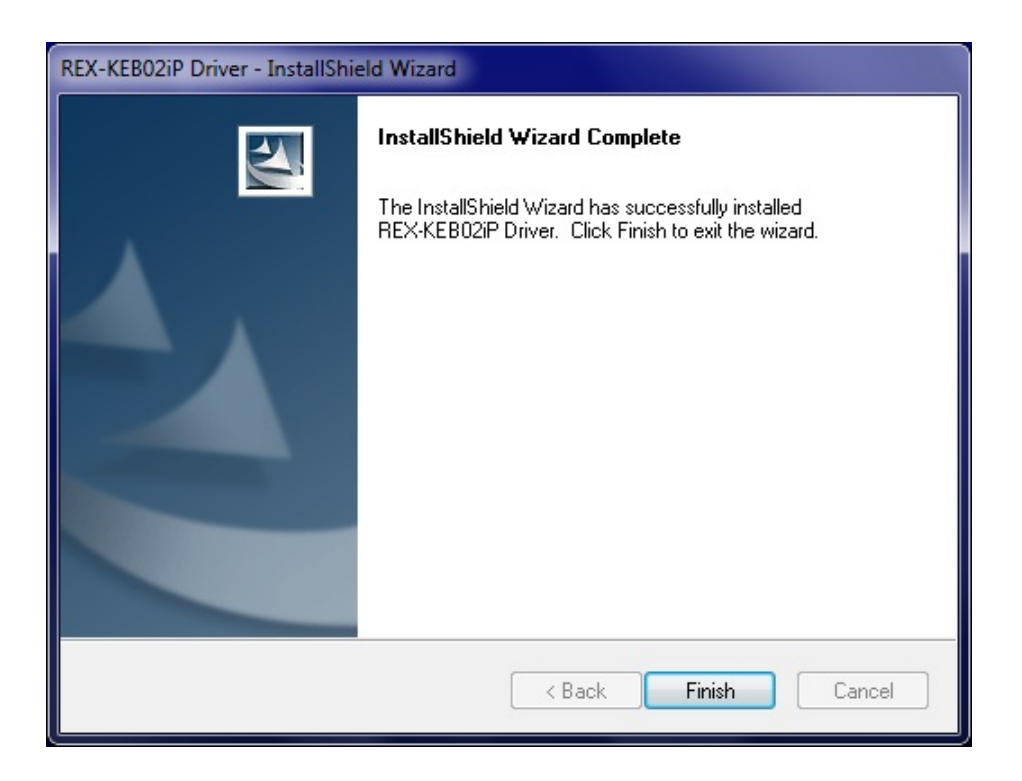

(11) Open Device Manager Window and check "RATOC Systems, Inc. Check 'USB 2.0 Audio Devices RAL-KEB02iP' is shown up.

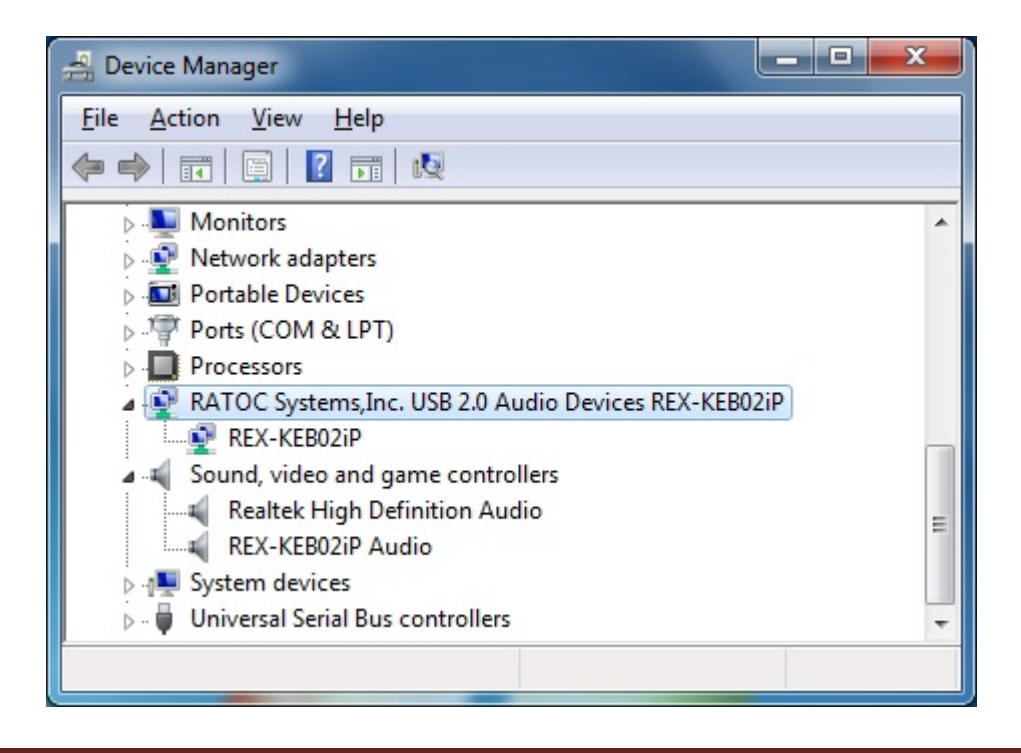

#### -2. Uninstall RAL-KEB02iP Device Driver

If you failed in RAL-KEB02iP Driver installation or desire to remove it from your Windows PC, uninstall it and re-install again.

Follow the instructions below.

- (1) Open 'Control Panel' and select 'Programs and Features' icon.
- (2) Select and click 'REX-KEB02iP Driver'.

| Control Panel Home<br>View installed updates | Uninstall or change a program<br>To uninstall a program, select it from the list and the | en click Uninstall, Change, or Repair. |             |
|----------------------------------------------|------------------------------------------------------------------------------------------|----------------------------------------|-------------|
| off                                          | Organize 🔻 Uninstall                                                                     |                                        | = •         |
|                                              | Name                                                                                     | Publisher                              | Installed ( |
|                                              | Realtek High Definition Audio Driver                                                     |                                        | 8/27/2012   |
|                                              | 🔀 Renesas Electronics USB 3.0 Host Controller Driver                                     | Renesas Electronics Corporation        | 10/15/201   |
|                                              | REX-KEB02iP Driver                                                                       | RATOC Systems, Inc.                    | 10/14/201   |
|                                              | 🛞 Safari                                                                                 | Apple Inc.                             | 10/1/2012   |
|                                              | Sentinel Protection Installer 7.6.3                                                      | SafeNet, Inc.                          | 9/12/2013   |
|                                              | Sentinel System Driver Installer 7.5.0                                                   | SafeNet, Inc.                          | 1/9/2013    |
|                                              | SmartRF Flash Programmer (1.12.7)                                                        | Texas Instruments                      | 5/22/2013   |
|                                              | SmartRF Packet Sniffer                                                                   | Texas Instruments                      | 11/28/201   |
|                                              | arra Term 4.82                                                                           |                                        | 6/20/2014   |
|                                              | < III                                                                                    |                                        | •           |

(3) InstallShield will start and show dialog box below. Just in case, make sure you will start to uninstall. And then click 'Yes.'

| REX-KEB02iP Driver - InstallShield Wizard   | ×                                       |
|---------------------------------------------|-----------------------------------------|
| Do you want to completely remove the select | ed application and all of its features? |
|                                             | Yes No                                  |

(4) Click "Finish" at InstallShield Window below.

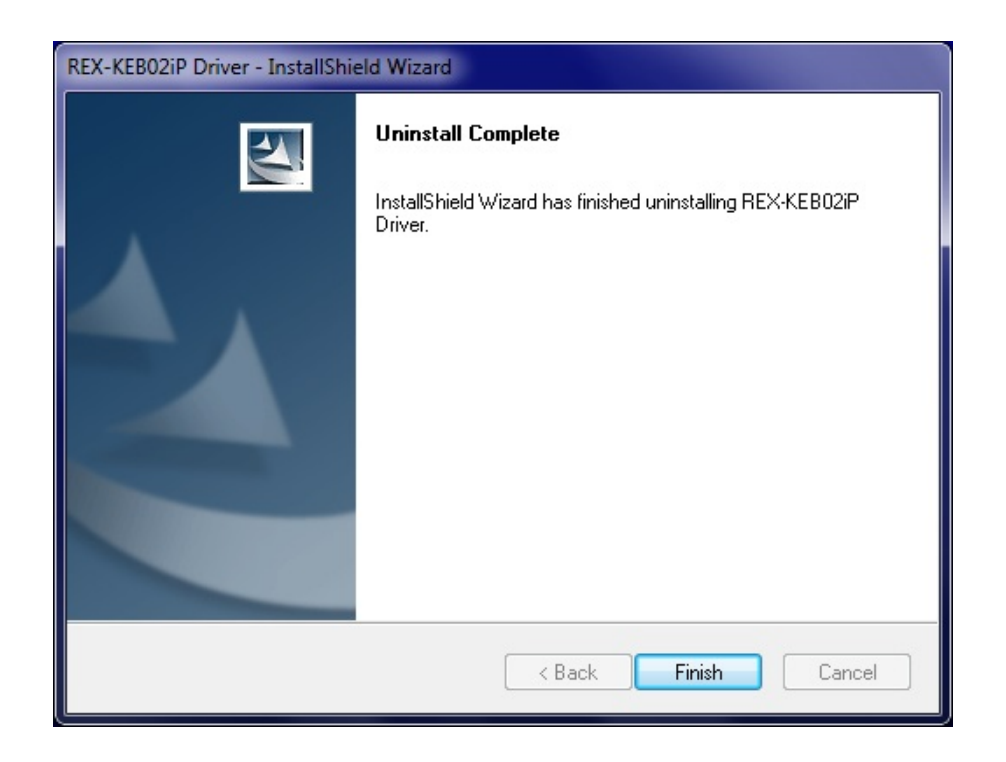

# 7. Grade up setting for Windows

This chapter describes how to improve sound quality and tune up your PC to listen high fidelity and pure sound.

Before installation of Music Player application or additional drivers:

- Check Compatibility and Combination of Sound Drivers and Applications. And select most suitable one for your PC/Mac Audio system. You also need some setting at Device Manager Window to use the application or add-on drivers.
- Set disable to route "System Sound" to your Audio system. Follow steps below:
  - (1) Launch "Control Panel" and click on "Sound".
  - (2) Select "Built-in Sound card" at the "Playback" tab. Click "Set Default" button to route system sound such as "new mail received" to built-in speaker.
  - (3) Select "RAL-KEB02iP" at the "Playback" tab and click "Properties" button.
  - (4) Click "Advanced" tab. And set check mark at both "Allow applications to take exclusive control of this device" and "Give exclusive mode applications priority". These two setting must be set to use our driver, Kernel Streaming or WASAPI mode with Music Player applications. If you would like to use Media Player or iTunes, these applications use Direct Sound or QuickTime Player.

# 7-1.Listen HD Music with Direct Sound and Kernel Mixer

(1) Double click "RAL-KEB02iP Audio" at "Playback" tab. Click "Properties" button.

| Flayback Re       | cording Sounds Communications                                             |                |                       |
|-------------------|---------------------------------------------------------------------------|----------------|-----------------------|
| Select a play     | back device below to modify its settings:                                 |                |                       |
|                   | <b>Speaker</b><br>Realtek High Definition Audio<br>Ready                  |                |                       |
|                   | Realtek Digital Output<br>Realtek High Definition Audio<br>Ready          |                |                       |
|                   | Realtek Digital Output(Optical)<br>Realtek High Definition Audio<br>Ready |                |                       |
|                   | USB_DAC<br>REX-KEB02iP Audio<br>Default Device                            |                |                       |
|                   |                                                                           |                |                       |
| <u>C</u> onfigure |                                                                           | Properties     |                       |
|                   | OK Cancel                                                                 | Apply          |                       |
|                   |                                                                           | w USB_DAC Prop | perties               |
|                   |                                                                           | General Levels | Ephancemente Advanced |

| USB_DAC Properties                       |
|------------------------------------------|
| General Levels Enhancements Advanced     |
| USB_DAC<br>Change Icon                   |
| Controller Information                   |
| REX-KEB02iP Audio Properties             |
| RATOC Systems,Inc.                       |
| Jack Information                         |
| No Jack Information Available            |
| Device usage: Use this device (enable) - |
| OK Cancel Apply                          |

You can change icon and device name as you like.

- (2) Click "Advanced" tab and select Sampling Rate/bit rate corresponding to property of music files you like at "Default Format" box.
  - Note) 24bit/88.2kHz, 24bit/176.4kHz, 24bit/352.8kHz and 24bit/384kHz are not shown up at the list box.

This is the known issue of Windows 7/Vista Direct Sound Driver.

| USB_DAC Properties                                                           |
|------------------------------------------------------------------------------|
| General Levels Enhancements Advanced                                         |
| Default Format                                                               |
| Select the sample rate and bit depth to be used when running in shared mode. |
| 24 bit, 192000 Hz (Studio Quality)                                           |
| Exclusive Mode                                                               |
| Allow applications to take exclusive control of this device                  |
| Give exclusive mode applications priority                                    |
|                                                                              |
|                                                                              |
|                                                                              |
| Pestore Defaultr                                                             |
|                                                                              |
| OK Cancel Apply                                                              |

#### 7-2.Using WASAPI mode, skip Kernel Mixer

Windows 8, 7 and Vista(SP1 or newer) includes this function. Once enabled, Windows Kernel Mixer is bypassed and Audio application can pass music data to Audio drivers directly.

\*\* iTunes does not work with WASAPI setting on 64bit Windows 8, 7, Vista.

- (1) Click "Start" and launch "Control Panel".
- (2) Double click "Sound".
- (3) Double click "RAL-KEB02iP Audio" at "Playback" tab. And click "Properties" button.
- (4) Click "Advanced" tab and mark Checkbox of both "Allow applications to take exclusive control of this device" and "Give exclusive mode applications priority" at "Exclusive Mode" box.
- (5) Download components suitable for your application such as foobar2000 from the application web site. Install it and follow instructions described at the web page.

| USB DAC/DDC w/ Headphone amp Properties                                      |
|------------------------------------------------------------------------------|
| General Levels Enhancements Advanced                                         |
| Default Format                                                               |
| Select the sample rate and bit depth to be used when running in shared mode. |
| 16 bit, 44100 Hz (CD Quality)                                                |
| Exclusive Mode                                                               |
| Allow applications to take exclusive control of this device                  |
| Give exclusive mode applications priority                                    |
|                                                                              |
|                                                                              |
|                                                                              |
|                                                                              |
|                                                                              |
| OK Cancel Apply                                                              |

# 8. Specifications

| Name                   | DSD and High-Reso PCM ready portable USB DAC |                                                      |
|------------------------|----------------------------------------------|------------------------------------------------------|
| Model Number           | RAL-KEB02iP                                  |                                                      |
| Inputs                 | Terminals                                    | USB mini-B for USB_DAC mode.                         |
|                        |                                              | USB-A for iPod Compatible mode.                      |
|                        | Supported PC                                 | Windows 8, 7, Vista, XP,                             |
|                        |                                              | Mac OS X 10.7 or later.                              |
|                        |                                              | *Windows 64 bit versions are supported.              |
|                        | Supported Audio                              | USB_DAC mode                                         |
|                        |                                              | USB Audio Class 2.0 ( 480Mbps required )             |
|                        |                                              | Input Format (Hi-Speed mode is required)             |
|                        |                                              | DSD 5.6448/2.8224MHz ( DoP standard-compliant).      |
|                        |                                              | L-PCM24bit/16bit,384kHz/354.8kHz/192kHz              |
|                        |                                              | /176.4kHz/96kHz/88.2kHz/48kHz/44.1kHz (2ch)          |
|                        |                                              |                                                      |
|                        |                                              | iPod Compatible mode                                 |
|                        |                                              | USB Full speed (12Mbps ).                            |
|                        |                                              | L-PCM 16bit, 32kHz/44.1kHz/48kHz                     |
| Outputs                | Terminals                                    | Analog Stereo 3.5 mini Jack.                         |
|                        |                                              | Analog balanced output, 2.5mm mini-mini jacks.       |
|                        | Compatible                                   |                                                      |
|                        | earphones.                                   | Impedance $8\Omega$ to $110\Omega$                   |
|                        | Frequency                                    | $\mathrm{DC}{\sim}90~\mathrm{kHz}$ (24bit/192 kHz ), |
|                        | Characteristics                              | 10 Hz to 40 kHz (24bit/96 kHz),                      |
|                        |                                              | 20 Hz to 20 kHz (16bit/44.1 kHz)                     |
|                        | rated output                                 | Balanced output (2.5 mini-mini):                     |
|                        |                                              | 131mW/ch. @22 ohm load.                              |
|                        |                                              | Stereo output (3.5mm mini)                           |
|                        |                                              | 38mW/ch. @68 ohm load.                               |
| Internal Battery       |                                              | Li-Polymer 3.7V 1200mAh. USB charger required.       |
| Unit Dimensions/Weight |                                              | 70 (W) x 103 (D) x 24 (H) mm.                        |
|                        |                                              | 230g.                                                |